En este documento veremos las instrucciones para buscar y unificar contactos duplicados:

- 1. Abre la aplicación de contactos en tu dispositivo.
- Dirígete al menú de arriba en la pantalla de contactos. En el menú, busca y selecciona la opción "Buscar y Unificar Contactos Duplicados." Al hacer clic en esta opción, te llevará a una nueva pantalla donde podrás configurar las reglas para buscar contactos duplicados.

| Summer Southly                                                                                                    |                                                             | and the state of the second state of the                                                                                                    | the second second second second second second second second second second second second second second second se                                                                                                    |                                                                                                    |                                                                          |
|----------------------------------------------------------------------------------------------------|-------------------------------------------------------------|----------------------------------------------------------------------------------------------------|----------------------------------------------------------------------------------------------------|----------------------------------------------------------------------------------------------------|--------------------------------------------------------------------------|
|                                                                                                    | - 222                                                       | anger and                                                                                                    |                                                                                                    |                                                                                                    |                                                                          |
|                                                                                                    |                                                             |                                                                                                    |                                                                                                    |                                                                                                    |                                                                          |
|                                                                                                    |                                                             | Income das Constitution                                                                                                    |                                                                                                    |                                                                                                    |                                                                          |
| Page 10 and 10                                                                                                    | -                                                           | And Personnel Property lies                                                                                                    |                                                                                                    |                                                                                                    |                                                                          |
| Page 1 and 1                                                                                                    | _                                                           |                                                                                                    |                                                                                                    |                                                                                                    |                                                                          |
| and the second second                                                                                               |                                                             | And in case of the local division of the local division of the loc                                                                                                    | ALC: NO.                                                                                                    | An it for the filment                                                                                                    | 200                                                                      |
| 1000                                                                                                    | -                                                           | And Advantage of the local division of the local division of the l                                                                                                    |                                                                                                    |                                                                                                    |                                                                          |
| Colored in                                                                                                    | _                                                           |                                                                                                    |                                                                                                    |                                                                                                    |                                                                          |
|                                                                                                    |                                                             |                                                                                                    |                                                                                                    |                                                                                                    |                                                                          |
|                                                                                                    |                                                             |                                                                                                    |                                                                                                    | states and the same little                                                                                                    |                                                                          |
|                                                                                                    | *                                                           |                                                                                                    |                                                                                                    |                                                                                                    |                                                                          |
|                                                                                                    |                                                             | Local a loss finance                                                                                                    | A CONTRACTOR OF A CONTRACTOR OF A CONTRACTOR OF A CONTRACTOR OF A CONTRACTOR OF A CONTRACTOR OF A CONTRACTOR OF A CONTRACTOR A CONTRACTOR A CONTRACT | states that have been                                                                                                    |                                                                          |
|                                                                                                    | Statement in 1                                              | The local states of                                                                                                    |                                                                                                    |                                                                                                    |                                                                          |
|                                                                                                    | · · · · · · · · · · · · · · · · · · ·                       |                                                                                                    | and the second second s | ar feadlands                                                                                                    | 100                                                                      |
|                                                                                                    | The second second second                                    | the same party is                                                                                                    | the second second                                                                                                    | hand made index of                                                                                                    |                                                                          |
|                                                                                                    |                                                             |                                                                                                    |                                                                                                    | and the second second se                                                                                                    |                                                                          |
|                                                                                                    |                                                             |                                                                                                    | and a second                                                                                                    |                                                                                                    |                                                                          |
|                                                                                                    | 8                                                           |                                                                                                    | State in the local division in the local division in the local div | DOLLAR STREET                                                                                                    |                                                                          |
|                                                                                                    | ·                                                           |                                                                                                    | and a second second sec |                                                                                                    |                                                                          |
|                                                                                                    |                                                             |                                                                                                    |                                                                                                    |                                                                                                    |                                                                          |
|                                                                                                    |                                                             |                                                                                                    |                                                                                                    | NUMBER OF CONTRACTOR OF CONTRACTOR OF CONTRA | and the                                                                  |
|                                                                                                    | Name and Address                                            |                                                                                                    | A state of the second departments                                                                                                    | A REAL PROPERTY AND A REAL PROPERTY AND A REAL |                                                                          |
| -                                                                                                    |                                                             |                                                                                                    |                                                                                                    |                                                                                                    |                                                                          |
|                                                                                                    |                                                             |                                                                                                    |                                                                                                    |                                                                                                    |                                                                          |
| 🖶 📄 🧿                                                                                                    | ttes Duc: x +                                               | Restricted=1                                                                                                    |                                                                                                    |                                                                                                    | 🔏 30°C Mayorm.nubla < 🖡 🙄 Qi<br>사 및 ロ 와 명 명 명 및                          |
| <ul> <li>Becar y Unificat Contact</li> <li>Becar y Unificat Contact</li> <li>Belger/ywww.aturn</li> </ul>           | Teo Dyn: * +:                                               | narinadet<br>Marinador (finer calauna (finedare ged                                                                                                    | n Annone Alant                                                                                                    |                                                                                                    | ▲ 30°C Mayorn nuble. <見口分                                                |
| E Besary Unifer Contac                                                                                              | ne Der K                                                    | nationale)<br>Marine Constanta Constanta (                                                                                                    | a Conne Mari                                                                                                    | Access of                                                                                                    | ▲ 39°C Mayorn nubls. へまです                                                |
| <ul> <li>Bescar y Unificar Contact</li> <li>Bescar y Unificar Contact</li> <li>Bescar y Unificar Contact</li> </ul> | tes Due : s +<br>multipleere (14 menny contract) factures s |                                                                                                    | n Charles Charl                                                                                                    | A-11                                                                                                    | ▲ 30°C Mayorn nubla. A 🖡 🖓 Si<br>A 🖓 💭 🗊 ⊉ 🔞 🦓 🛔                         |
| <ul> <li>Basar y Unitar Consul</li> <li>Basar y Unitar Consul</li> <li>Ettip://www.akun</li> </ul>                  |                                                             | esticati<br>Marinet Consultation (Sector pol<br>Marinet<br>Marinet (Sector Sector Sector)                                                                                                    |                                                                                                    | Area -                                                                                                    | ▲ 39°C Mayorn nubls へ 員 (2 4)                                            |
| <ul> <li>Boar y Uniter Consol</li> <li>Branz / Uniter Consol</li> <li>Branz / Weiser Consol</li> </ul>              |                                                             | escientes :<br>contractor : Construction : Construction politic<br>contractor :<br>fermine : Construction : Construction : Constructio : Constructio : Construction : Construction : Constructio                                                                                                    |                                                                                                    |                                                                                                    | ▲ 39°C Mayorm nubls. へ 1 口 30<br>パ ① ① 章 優 後 3                           |
| E Essey under General                                                                                               |                                                             | euricada 1<br>International International International<br>International<br>International International International International International International International International<br>International International International International International International International International<br>International International International International International International International International                                                                                                    |                                                                                                    |                                                                                                    | ▲ 30°C Mayorm nubls へ見てい<br>パロロロ (中国) (中国) (中国) (中国) (中国) (中国) (中国) (中国) |
| <ul> <li>Ensay United Contact</li> <li>Entracionaria</li> <li>Entracionaria</li> </ul>                              |                                                             |                                                                                                    |                                                                                                    |                                                                                                    | ▲ 30°C Mayorm nuble ^ 및 17 30<br>사 값 표 표 수 및 43 30                       |
| E Istary Unifer Como                                                                                                |                                                             |                                                                                                    |                                                                                                    |                                                                                                    | ▲ 30°C Mayorm nubla. A 1 17 \$                                           |
| Estar Juniar General     Estar Juniar General     Trun//www.elem                                                    |                                                             |                                                                                                    |                                                                                                    |                                                                                                    | ▲ 30°C Mayorm nubba A 1 (7 4)                                            |
| Estar Juniar Come                                                                                                   |                                                             |                                                                                                    |                                                                                                    |                                                                                                    | 2900 Mayorm nubba                                                        |
| E Baar yustar Conso<br>Baar yustar Conso<br>Baar yustar                                                             |                                                             | surinus 1<br>Sector 1<br>Sector 1<br>Secto |                                                                                                    |                                                                                                    | 2900 Mayorm nubls. A 1 17 9                                              |
| Estary Unified Compo                                                                                                |                                                             |                                                                                                    |                                                                                                    |                                                                                                    | ▲ 30°C Mayerm nubla. A 1 17 4                                            |
| Estary Unified Conco                                                                                                |                                                             |                                                                                                    |                                                                                                    |                                                                                                    | 200 Mayorm nubla. A 17 0                                                 |
| <ul> <li>Estary Luster Concernence</li> <li>Estary Luster Concernence</li> <li>Estary Luster Concernence</li> </ul> |                                                             |                                                                                                    |                                                                                                    |                                                                                                    | 200 Mayor nubb. A 17 0                                                   |
| <ul> <li>Boar Juniar Come</li> <li>Branc/Joweseum</li> </ul>                                                        |                                                             |                                                                                                    |                                                                                                    |                                                                                                    | 2900 Mayorm nubbu A 17 9                                                 |
| Estary Unified Compo                                                                                                |                                                             | surrent 1<br>Stationard Development of Stationard Development<br>Stationard Development of Stationard Development<br>Stationard Development<br>Stationard Development of Stationard Development<br>Stationard Development of Stationard Development<br>Stationard Development of Stationard Development<br>Stationard Development<br>Sta                                                                                                    |                                                                                                    |                                                                                                    | ▲ 30°C Mayerm nubla. A 1 17 0<br>A 17 10 12 18 18 18 1                   |
| Estary Unified Compo                                                                                                |                                                             |                                                                                                    |                                                                                                    |                                                                                                    | 200 Mayor nuble. A 17 4                                                  |
| Estar Justan General<br>Estar Justan General<br>Topol/Weweater                                                      |                                                             |                                                                                                    |                                                                                                    |                                                                                                    | 200 Mayor nubbu A 17 0                                                   |
| Etar Justa Conce                                                                                                    |                                                             |                                                                                                    |                                                                                                    |                                                                                                    | 200 Mayor nubb. A 17 0                                                   |
| Every Justice Concernence     Every Justice Concernence     Every Justice Concernence                               |                                                             |                                                                                                    |                                                                                                    |                                                                                                    | 200 Mayor nubb. A 17 0                                                   |
|                                                                                                    |                                                             |                                                                                                    |                                                                                                    |                                                                                                    | 200 Mayerm nubla. A 17 0                                                 |
| Estar junica Como                                                                                                   |                                                             |                                                                                                    |                                                                                                    |                                                                                                    | 200 Mayor nuble. A 17 4                                                  |

3. En este ejemplo, vamos a utilizar la regla de búsqueda por correo electrónico. En la pantalla de "Buscar y Unificar Contactos Duplicados," selecciona el grupo de contactos en el que deseas buscar duplicados. En este caso, elegimos "Alumni UPV" y "Alumni UPV Plus."

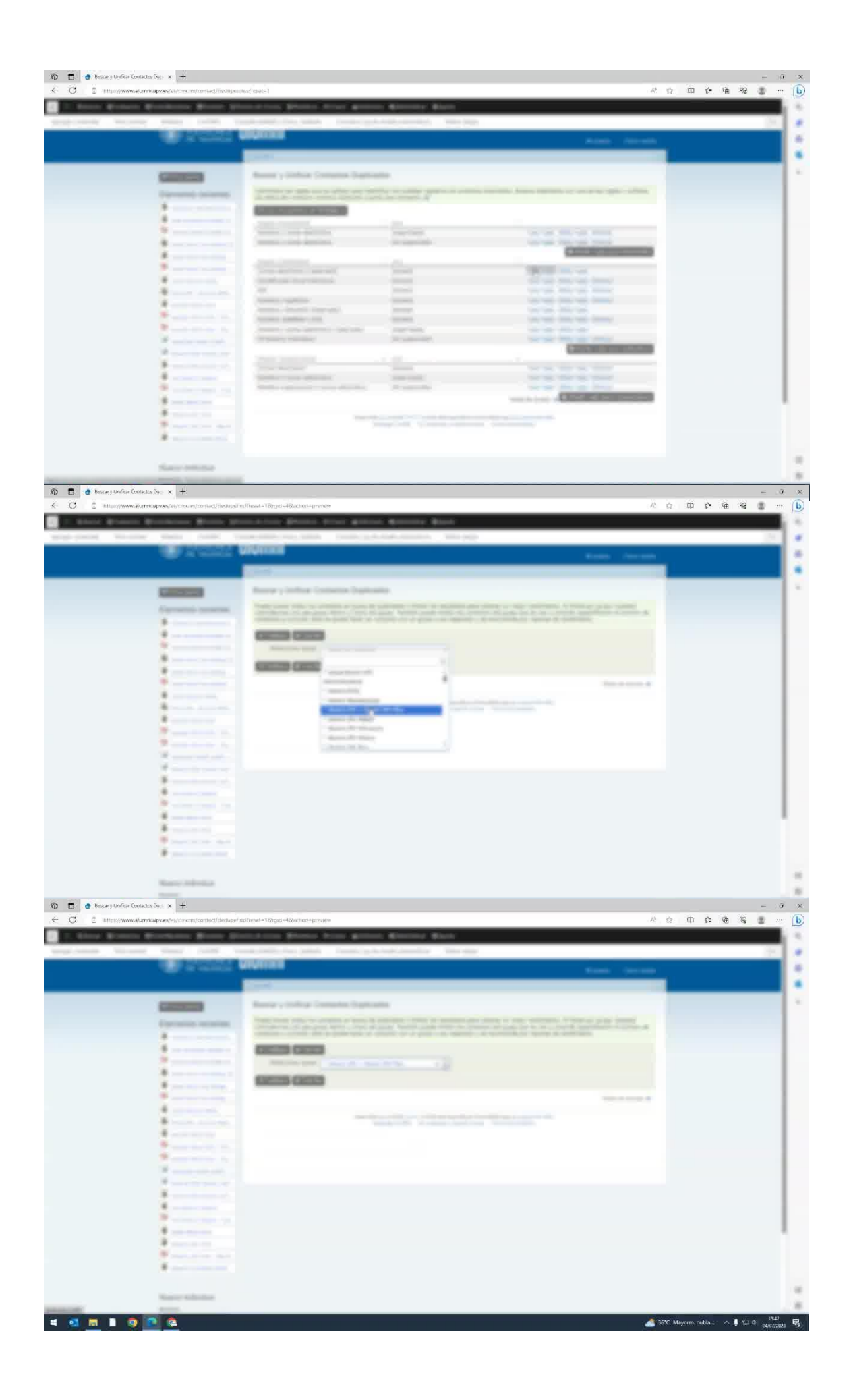

- n 🗈 🦿 Buscar y Unificar Contactos Dup 🗙 🕂 × 🔹 🥵 🗗 🗘 🗇 🚳 b a states Scene Streets ÷, . \* . -COLUMN COLUMN . 4 🥶 🖻 1 🤨 💽 🙇 🔏 36°C Mayorm. nubla... 🔿 🖡 🖅 🕂 1342 Buscar y Unificar Contactos Dup: x + a x / 🗘 🛈 🕸 🐨 🔮 b ŝ, . \* . -. 101 . \* ..... \* 55 ÷ 4 🥶 🗖 🗎 🧿 🖻 🙋 🝰 36°C Mayorm. nubla... 🔨 🖡 💬 🕸 1342 😽
- 4. Haz clic en "Continuar." La aplicación buscará y mostrará los contactos duplicados.

5. En la lista de duplicados, a la derecha, tendrás las opciones "Intercambiar," "Combinar" o "No duplicado." Marca el primer usuario que deseas combinar y haz clic en "Combinar." Esto mostrará los datos de los usuarios duplicados en dos columnas para que puedas compararlos. Revisa los datos en ambas columnas y elige los que desees conservar. Asegúrate de que la información importante no se pierda en el perfil final.

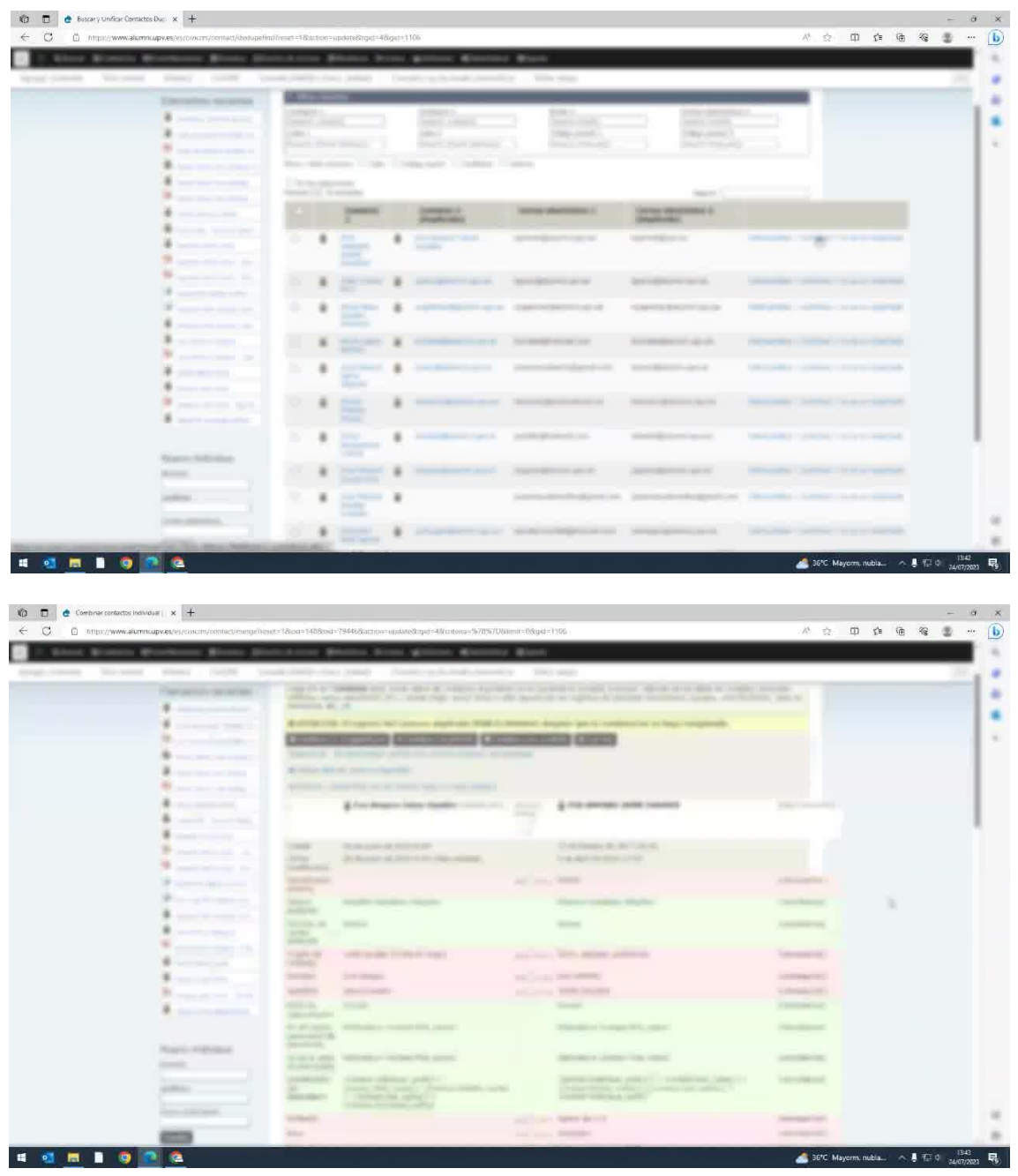

6. Después de revisar y seleccionar los datos, haz clic en "Combinar y ver el resultado" nuevamente. La aplicación combinará los contactos seleccionados y eliminará los duplicados.

| Manual Monterior Monorhouse Monore Street | station Brings Street Brings Bar                                                                                                    | and a second second sec |                                                                                                    |  |   |   |
|-------------------------------------------|----------------------------------------------------------------------------------------------------|----------------------------------------------------------------------------------------------------|----------------------------------------------------------------------------------------------------|--|---|---|
| second descent descent laws has           | A start day little . South and start of                                                                                                    | and a second second                                                                                                    |                                                                                                    |  | _ | - |
|                                           | The last                                                                                                    |                                                                                                    |                                                                                                    |  |   |   |
|                                           | institut .                                                                                                    | the same light water of all a distance                                                                                                    |                                                                                                    |  |   |   |
|                                           | And a state of the state of the | and these space with a basis down die                                                                                                    | ( second second s                                                                                                    |  |   |   |
|                                           | Terrare and the second second se                                                                                                    |                                                                                                    |                                                                                                    |  |   |   |
|                                           | 27                                                                                                    |                                                                                                    | (And and other                                                                                                    |  |   |   |
|                                           | Annual<br>Annual<br>Annual                                                                                                    | and (may, 2000) 10                                                                                                    |                                                                                                    |  |   |   |
|                                           | and the second second s |                                                                                                    |                                                                                                    |  |   |   |
|                                           | Collector and<br>Description                                                                                                    | sallana M                                                                                                    |                                                                                                    |  |   |   |
|                                           | Stands.                                                                                                    | and some if                                                                                                    | Concession in the local division of                                                                                                    |  |   |   |
|                                           | The second second second second second second second second second second second second second second second se                                                                                                    | ter and the second second seco | Tableson Control                                                                                                    |  |   |   |
|                                           | data and a second second second second second second second second second second second second second second se                                                                                                    | and some file                                                                                                    | Contractory of the local division of the local division of the loc |  |   |   |
|                                           | - mainte                                                                                                    | and the second second sec                                                                                                    |                                                                                                    |  |   |   |
|                                           |                                                                                                    | and south We                                                                                                    |                                                                                                    |  |   |   |
|                                           | - manufacture                                                                                                    | and here the                                                                                                    |                                                                                                    |  |   |   |
|                                           | New Concession                                                                                                    | and the second second s | inger.                                                                                                    |  |   |   |
|                                           | And a second second sec |                                                                                                    | 10000                                                                                                    |  |   |   |
|                                           | Mark Control of Control of Contro | will be a stress                                                                                                    | - magnet                                                                                                    |  |   |   |
|                                           | No.                                                                                                    | encoding and science                                                                                                    | 10000                                                                                                    |  |   |   |
|                                           | Construction (second                                                                                                    | Cattorna and County                                                                                                    |                                                                                                    |  |   |   |
|                                           |                                                                                                    | 1000-00-                                                                                                    |                                                                                                    |  |   |   |
|                                           | And the second second sec                                                                                                    | A CONTRACTOR OF A CONTRACTOR OF A CONTRACTOR O |                                                                                                    |  |   |   |
|                                           |                                                                                                    |                                                                                                    |                                                                                                    |  |   |   |
|                                           |                                                                                                    |                                                                                                    |                                                                                                    |  |   |   |

7. Finalmente, revisa la ficha de usuario para confirmar que todos los datos estén correctos.

| Atom Brownia B | frankras Brann Br                                                                                                    | and the second difference                                                                                                    | ant Artest Matters Manuals                                                                                                    | #1000                                                                                                    |                                                                                                    |                                                        |
|----------------|----------------------------------------------------------------------------------------------------|----------------------------------------------------------------------------------------------------|----------------------------------------------------------------------------------------------------|----------------------------------------------------------------------------------------------------|----------------------------------------------------------------------------------------------------|--------------------------------------------------------|
| and the second | Autor College In                                                                                                    |                                                                                                    | والمتحرج والمحاج والمحاجب والمحاج                                                                                                    | a anti-                                                                                                    |                                                                                                    |                                                        |
|                | a salar                                                                                                    |                                                                                                    |                                                                                                    |                                                                                                    | Margare 1                                                                                                    | A featurement of the local state of the second sector. |
|                |                                                                                                    | -                                                                                                    |                                                                                                    |                                                                                                    |                                                                                                    |                                                        |
|                |                                                                                                    | A Transmission                                                                                                    | Liness Taxatin                                                                                                    |                                                                                                    |                                                                                                    |                                                        |
|                |                                                                                                    |                                                                                                    |                                                                                                    |                                                                                                    |                                                                                                    |                                                        |
|                | Converting Incommute                                                                                                    | Canada Can                                                                                                    | Lange Lange Lang                                                                                                    |                                                                                                    |                                                                                                    |                                                        |
|                |                                                                                                    | A                                                                                                    | and the second difference is the second difference in the second difference is the second difference is the second differ |                                                                                                    | And the second diversity of the second diversity of th |                                                        |
|                |                                                                                                    | W                                                                                                    |                                                                                                    |                                                                                                    |                                                                                                    |                                                        |
|                |                                                                                                    | and the second second s |                                                                                                    | And a state of the state of the | Marco, Manager,                                                                                                    |                                                        |
|                |                                                                                                    |                                                                                                    | - 1000 (B. 10)                                                                                                    | And the second second                                                                                                    | and the second second sec                                                                                                    |                                                        |
|                | and the second second s |                                                                                                    |                                                                                                    |                                                                                                    |                                                                                                    |                                                        |
|                |                                                                                                    |                                                                                                    | and for the former to                                                                                                    |                                                                                                    |                                                                                                    |                                                        |
|                | and the second second s |                                                                                                    |                                                                                                    |                                                                                                    | 1000                                                                                                    |                                                        |
|                |                                                                                                    | distance.                                                                                                    |                                                                                                    | And and a design of the local division of the local division of th |                                                                                                    |                                                        |
|                |                                                                                                    | And in case of                                                                                                    |                                                                                                    |                                                                                                    |                                                                                                    |                                                        |
|                |                                                                                                    |                                                                                                    | and the second second se                                                                                                    |                                                                                                    |                                                                                                    |                                                        |
|                | Concernence of the local division of the local division of the loc |                                                                                                    |                                                                                                    |                                                                                                    |                                                                                                    |                                                        |
|                | and the second second                                                                                                    |                                                                                                    |                                                                                                    |                                                                                                    |                                                                                                    |                                                        |
|                |                                                                                                    | for and                                                                                                    |                                                                                                    |                                                                                                    |                                                                                                    |                                                        |
|                |                                                                                                    | description in succession                                                                                                    | of the second second second second second                                                                                                    |                                                                                                    | and a second second sec |                                                        |
|                |                                                                                                    |                                                                                                    | Sector and a local division of the                                                                                                    |                                                                                                    | - Santo-                                                                                                    |                                                        |
|                | a second second                                                                                                    |                                                                                                    |                                                                                                    |                                                                                                    |                                                                                                    |                                                        |
|                | and the second second s |                                                                                                    | 1 mm                                                                                                    |                                                                                                    |                                                                                                    |                                                        |
|                |                                                                                                    |                                                                                                    |                                                                                                    |                                                                                                    | time to the second second seco |                                                        |
|                | a second second                                                                                                    | and the second second s |                                                                                                    |                                                                                                    | An owner with                                                                                                    |                                                        |
|                | The second second                                                                                                    |                                                                                                    |                                                                                                    | 100                                                                                                    | 10.000                                                                                                    |                                                        |
|                |                                                                                                    |                                                                                                    | Carlos Carlos Constant                                                                                                    |                                                                                                    |                                                                                                    |                                                        |
|                | Name and Address                                                                                                    |                                                                                                    |                                                                                                    |                                                                                                    |                                                                                                    |                                                        |
|                | And a local diversity of the local diversity of the local diversity  |                                                                                                    | And a second second sec |                                                                                                    |                                                                                                    |                                                        |